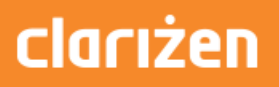

## Integrating Clarizen with SharePoint Online

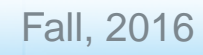

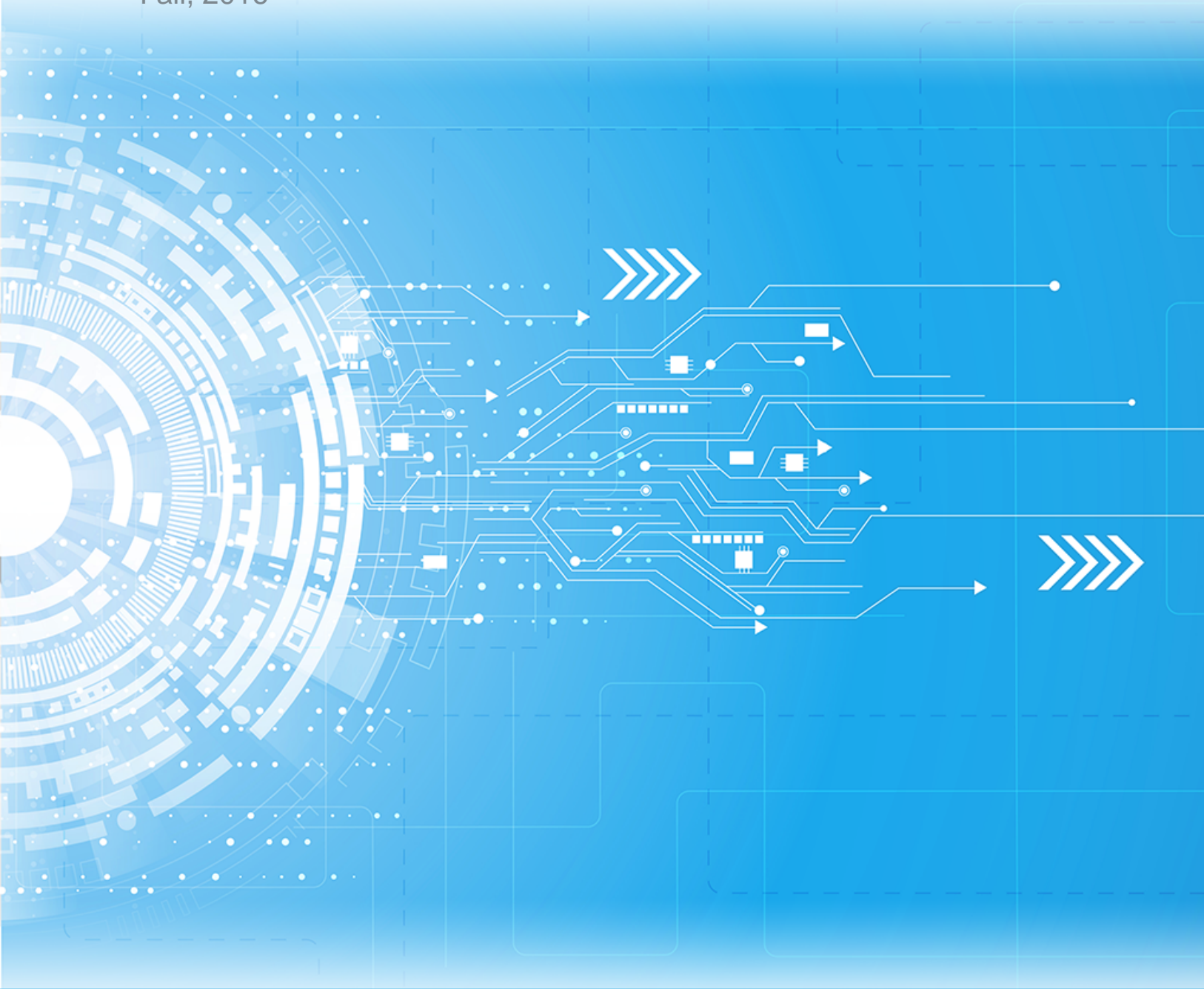

Published: 12/07/2016 Part Number:

## Contents

| <b>Chapter 1: Overview of the integration</b> | with SharePoint Online5 |
|-----------------------------------------------|-------------------------|
| Overview of the integration                   |                         |

| Chapter 2: Integration steps with SharePoint Online          | 7  |
|--------------------------------------------------------------|----|
| 1. Register Clarizen application with Azure Active Directory | 8  |
| 2. Register SharePoint in Clarizen                           | 11 |
| 3. Authenticate user's Clarizen account with SharePoint      | 12 |
| Editing integration settings for users                       | 12 |

4 | TOC |

# Chapter 1

## **Overview of the integration with SharePoint Online**

**Topics:** 

• Overview of the integration

### **Overview of the integration**

Clarizen integration with SharePoint Online adds robust content management capabilities into the Clarizen user experience. The integration is supported for all Clarizen item types (e.g. work items, cases, etc.) and allows viewing, and editing SharePoint content (files, folders, sub-sites and sites) directly from Clarizen and linking them to Clarizen items. The linked SharePoint content appears in Clarizen, in the **Files** panel for the linked item.

Note: At this time, adding content from your file system to SharePoint Online via Clarizen is not yet supported. In addition, when viewing SharePoint Online content associated with Clarizen items, the content opens in SharePoint and not in Clarizen content viewer.

For more information on the benefits of the integration and the functionality available to Clarizen users post-integration, refer to the Clarizen integration with SharePoint Online article.

## Chapter

## Integration steps with SharePoint Online

#### **Topics:**

- 1. Register Clarizen application with Azure Active Directory
- 2. Register SharePoint in Clarizen
- 3. Authenticate user's Clarizen account with SharePoint

### **1. Register Clarizen application with Azure Active Directory**

As a Microsoft 365 administrator, register Clarizen application with Azure Active Directory.

To register the application:

- 1. Log in to the Azure portal, and navigate to the Applications tab.
- 2. Log in to the Azure classic portal and navigate to Active Directory.

| 🕂 Windows Azure 🛛 🗸 |                    |                      |                                 |                   |                   |
|---------------------|--------------------|----------------------|---------------------------------|-------------------|-------------------|
| ALLITEMS            | active direct      | ory                  |                                 |                   |                   |
| 🛞 weesens           | DIRECTORY ACCESS C | ONTROL NAMESPACES MU | LTI-FACTOR AUTH PROVIDERS       |                   |                   |
|                     | NAME               | STATUS               | SUBSCRIPTION                    | DATACENTER REGION | COUNTRY OR REGION |
| MOBILE SERVICES     | Default Directory  | → V Adhe             | Shared by all Default Directory | su United States  | United States     |
| CLOUD SERVICES      |                    |                      |                                 |                   |                   |
| SQL DATABASES       |                    |                      |                                 |                   |                   |
| STORAGE 2           |                    |                      |                                 |                   |                   |
| номосни             |                    |                      |                                 |                   |                   |
| O MEDIA SERVICES    |                    |                      |                                 |                   |                   |
| E service bus       |                    |                      |                                 |                   |                   |
|                     |                    |                      |                                 |                   |                   |
|                     |                    |                      |                                 |                   |                   |
|                     |                    |                      |                                 |                   |                   |
| TRAFFIC MANAGER     |                    |                      |                                 |                   |                   |
| MANAGMONT SERVICES  |                    |                      |                                 |                   |                   |
| ACTIVE DIRECTORY    |                    |                      |                                 |                   |                   |
| 8 100-0NS           |                    |                      |                                 |                   |                   |
| SETTINGS            |                    |                      |                                 |                   |                   |
|                     |                    |                      |                                 |                   |                   |
| + NEW               |                    |                      |                                 |                   | 0                 |

- 3. Select your directory, and then select the Applications tab at the top.
- 4. Click ADD at the bottom to create a new app registration.
- 5. Click Add an application my organization is developing.
- 6. In the Add Application Wizard, enter a Name for your application and click the Web Application. And/Or Web API type. Then click to continue.
- 7. In the SIGN-ON URL box, paste the your SharePoint URL. Enter that same URL in the App ID URI box with suffix /Integration. Then click to continue.

For example:

Sign-on URL: https://companyname365.sharepoint.com

App ID URI: https://companyname365.sharepoint.com/Integration

- 8. Once the application has been added, click the Configure tab.
- 9. Copy the value from the CLIENT ID field. You will need this value to register the integration in Clarizen.

| APPLICATION IS MULTI-TENANT               | YES NO             |                                                    | 0 |  |
|-------------------------------------------|--------------------|----------------------------------------------------|---|--|
| CLIENT ID                                 | 4cff9bab-7b20-41df | -90f4-5b14d984900e                                 | 0 |  |
| USER ASSIGNMENT REQUIRED TO<br>ACCESS APP | YES NO             |                                                    | 0 |  |
| keys                                      |                    |                                                    | 0 |  |
| 2 years 10/5/2016                         | 10/5/2018          | *******                                            |   |  |
| Select du VALID FRO                       | DM DXPIRES ON      | THE KEY VALUE WILL BE DISPLAYED AFTER YOU SAVE IT. |   |  |

**10.** In the **keys** section, create a key. Click **Save**. Copy the value of the key, you will need the value to register the integration in Clarizen.

Note: You must copy the key now, after you exit the application, the key value will be encoded and no longer visible.

**11.** In the **Single Sign-on** section, edit the **Reply URL** to be the URL of your application appended with the path, *SharepointOnline/auth/callback.aspx*.

For example:

https://app2.clarizen.com/Clarizen/Pages/Integrations/SharepointOnline/oAuthCallback.aspx

**Note:** Make sure that you are using the HTTPS protocol.

12. In the permissions to other applications section, for Windows Azure Active Directory, select the Sign in and read user profile option.

| ID URI                             | https://clarizen365.sharepoint.com/Integration                                                                            | 0                                                                                                    |
|------------------------------------|----------------------------------------------------------------------------------------------------|----------------------------------------------------------------------------------------------------|
| PLY URL<br>ermissions to other app | https://qaapp3.clarizen.com/V6HF_20161005_4_A<br>https://localhost/BCS.Applications.Projecteam/Pag<br>(ENTER A REPLY URL) | ppl Read hidden memberships<br>Sign in and read user profile<br>Read all users' basic profiles<br>Read all users' full profiles<br>Read all groups<br>Read and write all groups<br>Read and write directory data |
| Office 365 SharePoint Online       | Application Permissions: 0                                                                                                | Read directory data Access the directory as the signed-in user                                                                                                    |
| Windows Azure Active Directory     | Application Permissions: 0                                                                                                | Delegated Permissions: 1                                                                                                    |

13. Click the Add application button.

14. Select the Office 365 SharePoint Online.

| SHOW Microsoft Apps        | •                       |                       |  |
|----------------------------|-------------------------|-----------------------|--|
| NAME                       | APPLICATION PERMISSIONS | DELEGATED PERMISSIONS |  |
| Microsoft Graph            | (+) 19                  | 50                    |  |
| Microsoft Intune API       | 3                       | 0                     |  |
| Microsoft Rights Manage    | 0                       | 1                     |  |
| Office 365 Exchange Online | 9                       | 35                    |  |
| Office 365 Management      | 7                       | 7                     |  |
| Office 365 SharePoint On   | 30.8                    | 13                    |  |
| Office 365 Yammer          | 0                       | 1                     |  |
| OneNote                    | o                       | 6                     |  |
|                            |                         |                       |  |

15. In the permissions to other applications section, for Office 365 SharePoint Online, select the following options:

- Read user profile
- Read and write user files
- Read and write items and lists in all site collections
- Run search queries as a user
- Read managed metadata

| P ID URI                     | https://clarizen365.sharepoint.com/Integration | n Read user profiles                                |
|------------------------------|------------------------------------------------|-----------------------------------------------------|
|                              |                                                | Read and write user profiles                        |
|                              |                                                | Read and write user files                           |
| EPLY URL                     | https://qaapp3.clarizen.com/V6HF_20161005      | 5_4_Appl 🗹 Read user files                          |
|                              | https://localhost/BC5.Applications.Projectear  | m/Pages Have full control of all site collections   |
|                              | (ENTER A REPLY URL)                            | Read and write items and lists in all site collecti |
|                              |                                                | Read and write items in all site collections        |
|                              |                                                | Read items in all site collections                  |
|                              |                                                | Run search queries as a user                        |
| permissions to other app     | lications                                      | Read and write managed metadata                     |
|                              |                                                | Read managed metaclata                              |
|                              | Application Permissions: 0                     | ✓ Delegated Permissions: 6 ✓ X                      |
| Office 365 SharePoint Online |                                                |                                                     |

16. Click Save at the bottom of the screen.

### 2. Register SharePoint in Clarizen

As a Clarizen administrator, register SharePoint Online in Clarizen.

To register SharePoint in Clarizen:

- 1. In Clarizen, as an Administrator, navigate to Settings > Extensions.
- 2. In the SharePoint section, click the Setup button.

| A               | cme Corp        |            |          |              |            |                                                                                                    | Show Me +                                                                      | 🕀 Guybrush • 🔹                             | Chat (0) + |
|-----------------|-----------------|------------|----------|--------------|------------|----------------------------------------------------------------------------------------------------|--------------------------------------------------------------------------------|--------------------------------------------|------------|
| Settings        |                 |            |          |              |            |                                                                                                    |                                                                                | Ny Details<br>Settings                     |            |
| Global Settings | System Settings | Profiles C | onfigure | Applications | InterAct 🤇 | Extensions                                                                                                    |                                                                                | PROFILES<br>- Default Profile<br>Marketing |            |
|                 |                 |            |          |              |            |                                                                                                    |                                                                                | Help & Support<br>Clarizen Training        |            |
|                 |                 |            |          | s > Sh       | arePoint   | Clarizen integration with SI<br>adds robust content manac                                                                                                    | arePoint<br>errent                                                             | Log Out                                    |            |
|                 |                 |            |          | Setup        | ]          | capabilities into the Clarize<br>experience. The integration<br>supported for all Clarizen is<br>(e.g. work items, cases, etc.)<br>viewing, oreating, and editi<br>SharePoint content (files, fo<br>sites and sites) directly from | n user<br>h is<br>em types<br>) and allows<br>10<br>klders, sub-<br>1 Clarizen |                                            |            |

- 3. From the drop-down list, select Online.
  - Note: At this time, you can either integrate with SharePoint Online or SharePoint 2013.

| SharePoint Integration Configuration        | n                                 |                                | ×                                        |
|---------------------------------------------|-----------------------------------|--------------------------------|------------------------------------------|
| Please note: For using the integration plea | ise consult your CSM              |                                |                                          |
| Online *                                    |                                   |                                |                                          |
| Site URL*                                   | Client Id*                        | Secret Id*                     | Site Collection URL*                     |
| https://clarizen365.sharepoint.com          | 4cf9bab-7b20-41df-90f4-5b14d98498 | vRd9Ktr+pmN4ZyVnROo2oKELVTgom1 | https://clarizen365.sharepoint.com/natas |
| -                                           |                                   |                                |                                          |
|                                             |                                   |                                | Save Cancel                              |

- 4. In the pop-up screen, enter values for the following parameters:
  - Site URL: URL of your Share Point site
  - **Client ID**: Is the Client ID value that you have saved when registering Clarizen application with Azure Active Directory in Step 9.
  - Secret ID: Is the key value that you saved when registering Clarizen application with Azure Active Directory in Step 10.
  - Site Collection URL: URL of the SharePoint site collection.
- 5. Click Save.

#### 3. Authenticate user's Clarizen account with SharePoint

There are two ways to authenticate Clarizen users in SharePoint:

• By editing the **Integration Settings** in user's details. Once the integration settings are configured, users are not prompted to authenticate with SharePoint when attempting to open SharePoint content from Clarizen. Refer to the Editing integration settings for users on page 12 topic for instructions on how to perform this task.

Note: You can also automate the process using a workflow rule.

• At the run-time, when a user clicks SharePoint content in Clarizen, the user is prompted to enter their SharePoint credentials. Users are required to authenticate only when they access SharePoint content from Clarizen for the first time.

#### Editing integration settings for users

To edit integration settings for yourself:

- 1. Click your name in the top menu > My Details.
- 2. In the Personal Details section > click Edit for the Integration Settings property.
- 3. In the Integration Setting pop-up window, click Associate with SharePoint Account button.

| Integration Settings          |                                   | ×        |
|-------------------------------|-----------------------------------|----------|
| Google Docs Settings          | Associate with Google Account     | <b>^</b> |
| Box Settings                  | Remove Association                |          |
| Sharepoint Online<br>Settings | Associate with SharePoint Account |          |
| Digital Proofing<br>Settings  | Remove Association                |          |

**4.** A new tab opens where you can log in to your Microsoft 365 account, which authenticates your Clarizen account with SharePoint Online.